Begin by selecting the 'Room Selection' option.

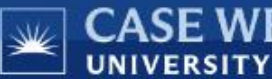

## CASE WESTERN RESERVE

| E <u>Home</u> <u>My Details</u> <u>App</u> | ly for Housing Room Selection Selection Requests                                                                                                    | Log Out                                |
|--------------------------------------------|----------------------------------------------------------------------------------------------------|----------------------------------------|
| Apply for Housing                          | Hello .Sparty .Cwru!                                                                                                    |                                        |
|                                            | Welcome to MyHousing                                                                                                    |                                        |
| My Assignments                             | University Housing is home to more than 4200 students who live in over 30 r<br>18 Greek houses. The benefits of living on campus include being a part of a r   | residence halls and<br>residential     |
|                                            | community where you will develop long-lasting friendships and have many o                                                                                      | pportunities to be                     |
| My Meal Plans                              | Involved in student life.                                                                                                    |                                        |
| My Details                                 | This housing portal will allow you to apply for housing and view your assignm<br>and details. You can submit maintenance requests, receive notifications for r | nent information<br>mail and packages, |
| ,                                          | amongst many other services.                                                                                                    |                                        |
| My Packages                                |                                                                                                    |                                        |
| My Billing                                 |                                                                                                    |                                        |

If you have completed a 2025-2026 housing application, select the "continue" button under the Academic Year 2025-2026.

| *                                                     |                                                                                                    | WESTER<br>SITY                                                                                                    | RN RESERVE                                                                                                    |                                                                                              |                                        |                                                                                        |
|-------------------------------------------------------|----------------------------------------------------------------------------------------------------|----------------------------------------------------------------------------------------------------|----------------------------------------------------------------------------------------------------|----------------------------------------------------------------------------------------------|----------------------------------------|----------------------------------------------------------------------------------------|
| ≡                                                     | <u>Home</u>                                                                                                | <u>My Details</u>                                                                                                    | Apply for Housing                                                                                                    | Room Selection                                                                               | Special Housing Requests               | Log Out                                                                                |
| Roo<br>Please<br>If you o<br>• T<br>• Y<br>• Y<br>• Y | m Sele<br>select a tel<br>do not see<br>he room se<br>ou have no<br>ou did not<br>ademic Y<br>r applicatio | ction Tern<br>rm below to vie<br>a term to select<br>election process<br>at completed yo<br>complete your l<br>Year 2025-26<br>on was complete | m Selector<br>w your selection option<br>, it may be due to one c<br>is not currently availab<br>ur housing application bef<br>housing application bef<br>don February 12, 2025 | s.<br>of the following reaso<br>ole for the term.<br>for the term.<br>fore the deadline to p | ons:<br>participate in room selection. | Continue                                                                               |
| <b>Sui</b><br>You                                     | <b>mmer 20</b><br>r applicatio                                                                             | 9 <b>24</b><br>In was complete                                                                                                    | ed on April 10, 2024.                                                                                                    |                                                                                              |                                        | Continue                                                                               |
| ¥                                                     | CV                                                                                                    | VRU                                                                                                    | I                                                                                                    |                                                                                              |                                        | CWRU University Housing<br>24 Thwing Center<br><u>housing@case.edu</u><br>216.368.3780 |

The Second-Year Lottery Process takes place over several days. Each GROUP will receive a randomly generated timeslot on one of these days. This will be the day and time your group leader can log-in to choose your rooms.

Available rooms/suite will be spread out evenly over the four lottery days.

| Lottery Timeframe      | Lottery Time |
|------------------------|--------------|
| Thursday, March<br>20  | 3 pm         |
| Monday, March 24       | 3 pm         |
| Wednesday, March<br>26 | 3 pm         |
| Friday, March 28       | 3 pm         |

You will be brought to a screen where you can create and manage your group. On the right-hand side, there will several options if you wish to search or browse for groups or roommates: **Search for Roommates by Lifestyle Characteristics,** and **Suggest Roommates.** 

To begin, create a group by clicking on "Create Group"

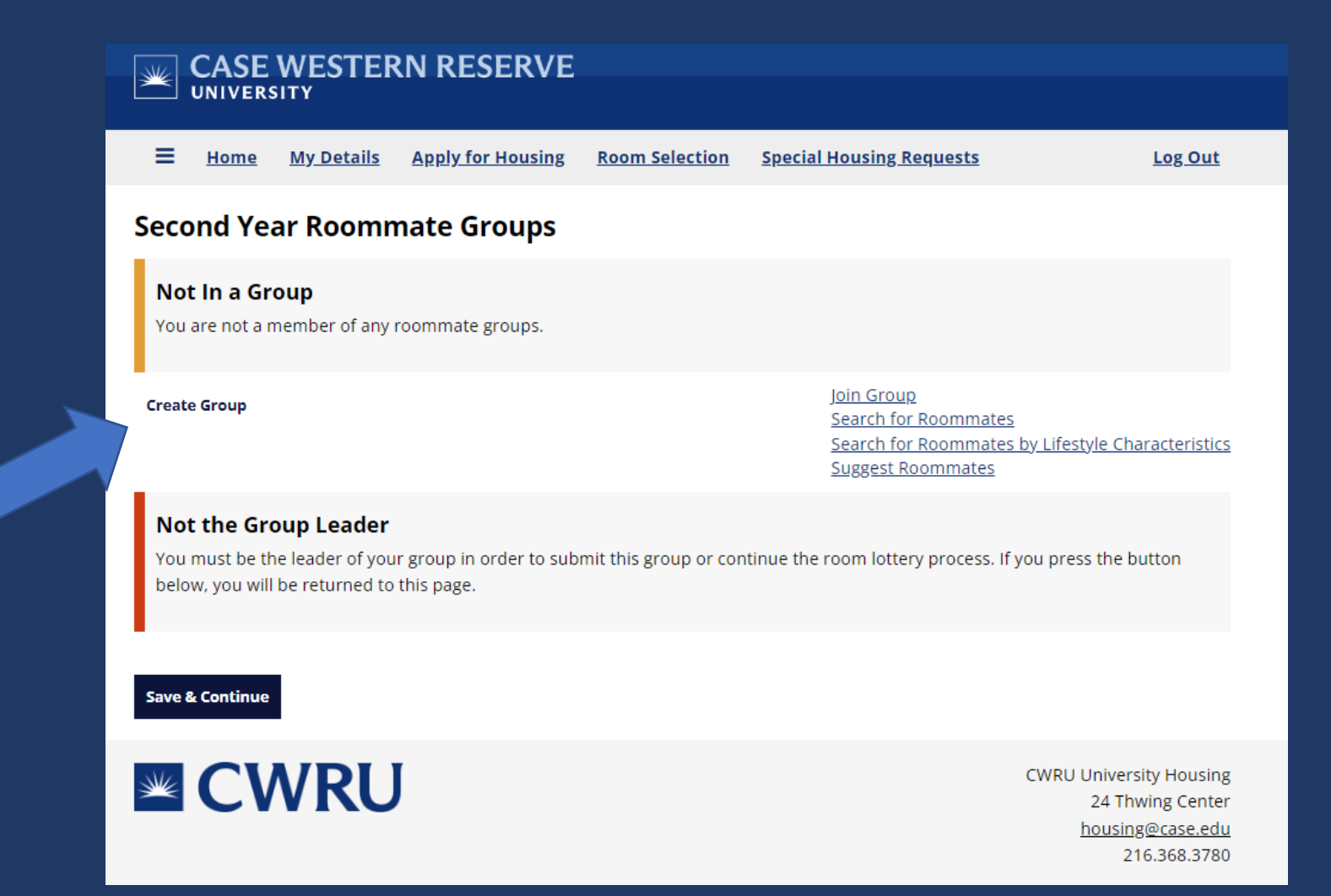

## Choose a group name for your roommate group. Greek chapters must use their chapter name as the group name.

For SY and UC groups, you can pick a desired group size. You will need an exact group size to submit a group for the lottery. Greek chapters will not choose a desired group size.

|                                                                                                    | Home My Details Apply for Housing Room Selection Special Housing Requests                                                   | Log Out                                                     |
|----------------------------------------------------------------------------------------------------|----------------------------------------------------------------------------------------------------|-------------------------------------------------------------|
| Click the box if you want<br>click the box if you want<br>people to search for this<br>people to search arne<br>exact group name<br>exact group name | Roemate Group Details   Group Name:   Spartans For Life   Desired Group Size:   2   Let other people search for this group? |                                                             |
|                                                                                                    | CWRU Universi<br>24 Thw<br>housing<br>21                                                                                    | ty Housing<br>ving Center<br><u>@case.edu</u><br>6.368.3780 |

You are now listed as the group leader. You are able to edit or delete this group if needed. When you are ready to submit your group for the lottery, you will do so on this page.

From here, you can begin searching for roommates. The next few pages will describe the search options.

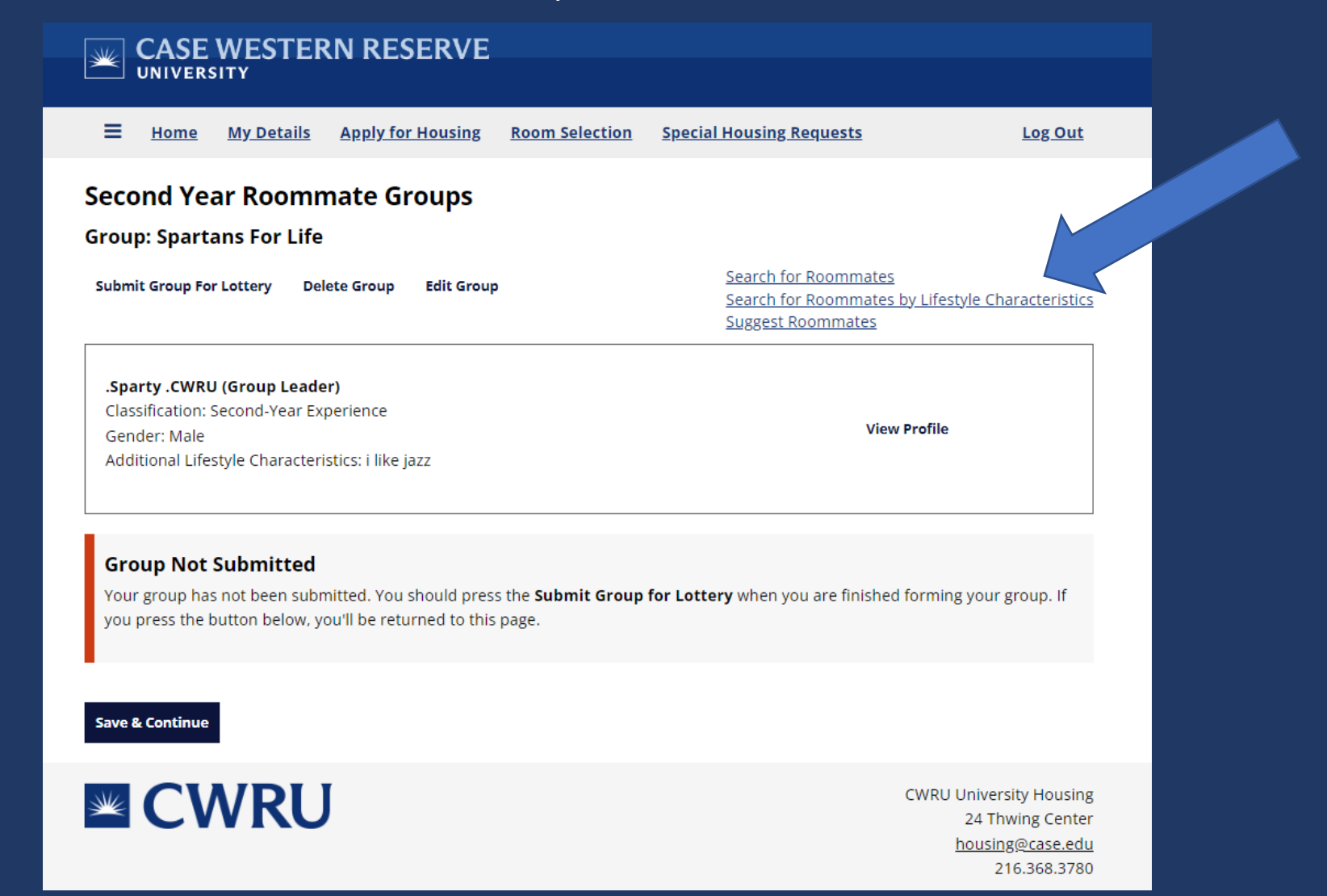

Search for Roommates allows you to search by name, network ID (abc123), additional lifestyle characteristics, or gender.

Additional lifestyle characteristics is what a student might have added on their application as a description. Type in a key word (ex: quiet, cooking). To find someone with similar musical interests, type in just the musical descriptor (rock, classical, rap, etc.).

| 🛛 👞 CASE WESTER                    | RN RESERVE               |                |                                           |                                                                                        |
|------------------------------------|--------------------------|----------------|-------------------------------------------|----------------------------------------------------------------------------------------|
|                                    |                          |                |                                           |                                                                                        |
| <b>Home</b> <u>My Details</u>      | <u>Apply for Housing</u> | Room Selection | Special Housing Requests                  | Log Out                                                                                |
| Roommate Search                    |                          |                |                                           |                                                                                        |
| Network ID:                        |                          |                |                                           |                                                                                        |
| Additional Lifestyle Characteristi | cs:                      |                |                                           |                                                                                        |
| Gender:                            |                          |                |                                           |                                                                                        |
| Any                                | ~                        |                |                                           |                                                                                        |
| Exclude results that cannot        | ot be added or joined    |                |                                           |                                                                                        |
| Manage Group Search                |                          |                | Search for Roommates<br>Suggest Roommates | <u>oy Lifestyle Characteristics</u>                                                    |
|                                    | J                        |                |                                           | CWRU University Housing<br>24 Thwing Center<br><u>housing@case.edu</u><br>216.368.3780 |

Potential roommates will be shown based on your search criteria. The percentage match shows combability based on the lifestyle characteristics questionnaire on the housing application. Click on "View Profile" to see their lifestyle characteristics.

You can send an email message to the potential roommate. When you are ready, click "Add to Group" button. The student will receive an email and can accept or deny your request on the MyHousing portal.

| Home My Details Apply for Housin                                                           | g <u>Room Selection</u> | <u>Special Housing Requests</u> | <u>Log Out</u>               |
|--------------------------------------------------------------------------------------------|-------------------------|---------------------------------|------------------------------|
| loommate Search                                                                            |                         |                                 |                              |
| lame:                                                                                      |                         |                                 |                              |
| Jae Cline                                                                                  |                         |                                 |                              |
| etwork ID:                                                                                 |                         |                                 |                              |
|                                                                                            |                         |                                 |                              |
|                                                                                            |                         |                                 |                              |
|                                                                                            |                         |                                 |                              |
| Cender                                                                                     |                         |                                 |                              |
|                                                                                            |                         |                                 |                              |
| Any ~                                                                                      |                         |                                 |                              |
| Exclude results that cannot be added or joined                                             | d                       |                                 |                              |
|                                                                                            |                         | Search for Roommates by         | Lifestyle Characteristics    |
| Manage Group Search                                                                        |                         |                                 |                              |
| Manage Group Search                                                                        |                         | Suggest Roommates               |                              |
| Manage Group Search                                                                        |                         | Suggest Roommates               | Add To Group                 |
| Manage Group Search<br>Jae Cline<br>Classification: Second-Year Experience                 |                         | Suggest Roommates               | Add To Group                 |
| Manage Group Search<br>Jae Cline<br>Classification: Second-Year Experience<br>Gender: Male |                         | Suggest Roommates               | Add To Group<br>Send Message |

You can search for roommates based on the choices from the lifestyle characteristics. Choose one or more dropdown answers to see available matches.

| CASE WESTER                      | RN RESERVE            |                |                                 |                                                         |
|----------------------------------|-----------------------|----------------|---------------------------------|---------------------------------------------------------|
|                                  |                       |                |                                 |                                                         |
| E <u>Home</u> <u>My Details</u>  | Apply for Housing     | Room Selection | <u>Special Housing Requests</u> | <u>Log Out</u>                                          |
| Roommate Search E                | By Lifestyle Ch       | aracteristics  | ;                               |                                                         |
| Room Questionnaire               |                       |                |                                 |                                                         |
| Are you a smoker?                |                       |                |                                 |                                                         |
| Any                              | ~                     |                |                                 |                                                         |
| What is the atmosphere of your i | room?                 |                |                                 |                                                         |
| Any                              | ~                     |                |                                 |                                                         |
| When do you usually go to bed?   |                       |                |                                 |                                                         |
| Any                              | ~                     |                |                                 |                                                         |
| How clean do you keep your roo   | m?                    |                |                                 |                                                         |
| Any                              | ~                     |                |                                 |                                                         |
| Evolution results that cannot    | at he added or joined |                |                                 |                                                         |
|                                  | the added of joined   |                |                                 |                                                         |
| Manage Group Search              |                       |                |                                 | <u>Search for Roommates</u><br><u>Suggest Roommates</u> |
|                                  |                       |                |                                 |                                                         |
|                                  |                       |                |                                 |                                                         |
|                                  |                       |                |                                 | CWRU University Housing                                 |
|                                  |                       |                |                                 | 24 Thwing Center                                        |
|                                  |                       |                |                                 | <u>housing@case.edu</u><br>216.368.3780                 |

The last option is to Suggest Roommates. This will review your lifestyle characteristics with everyone who has an application completed and is not already in a group. This search options shows matches all genders. To find only same gender matches, use the Search for Roommates.

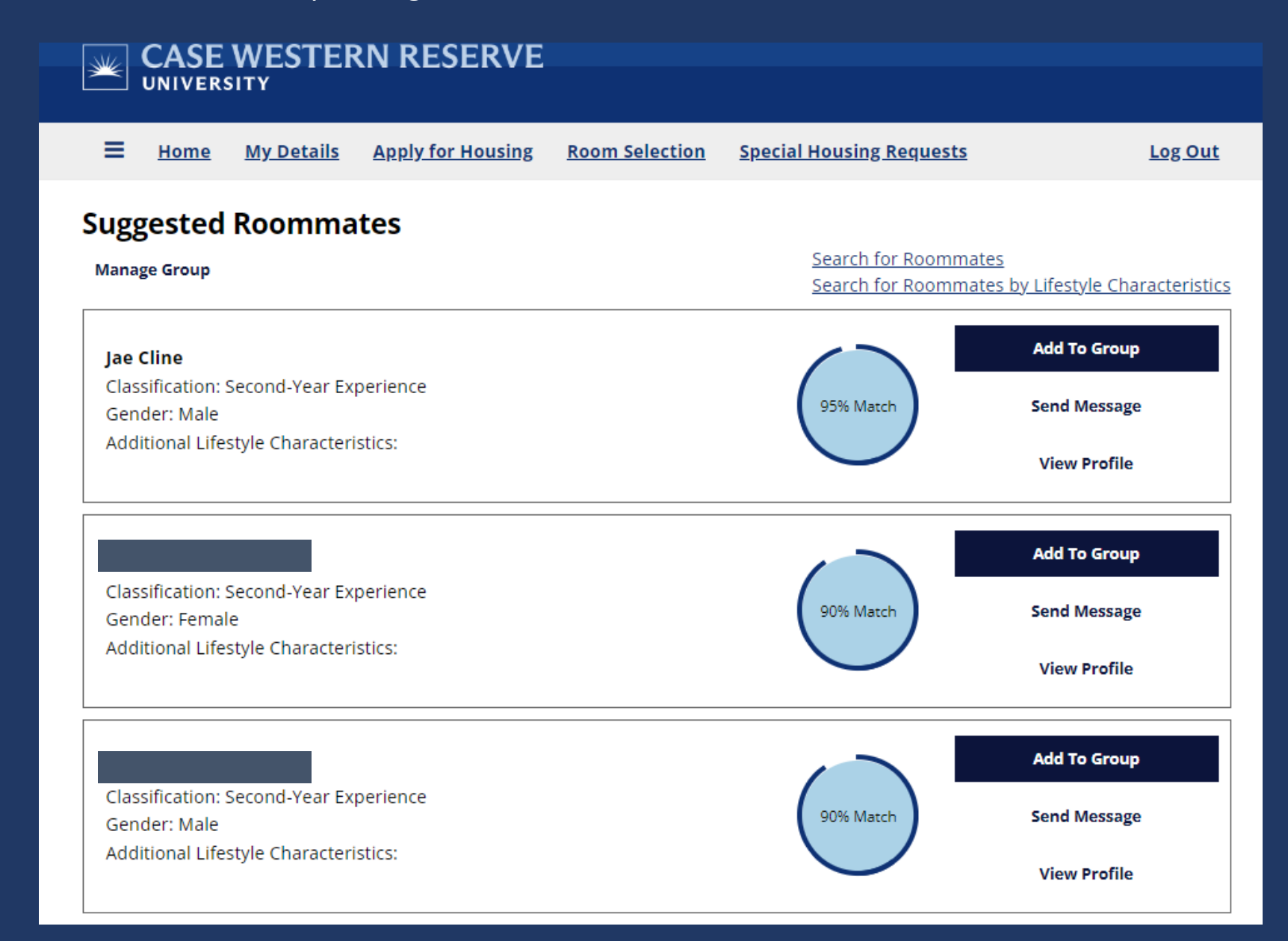

## When you click "Add to Group", that student will receive an email asking them to join the group.

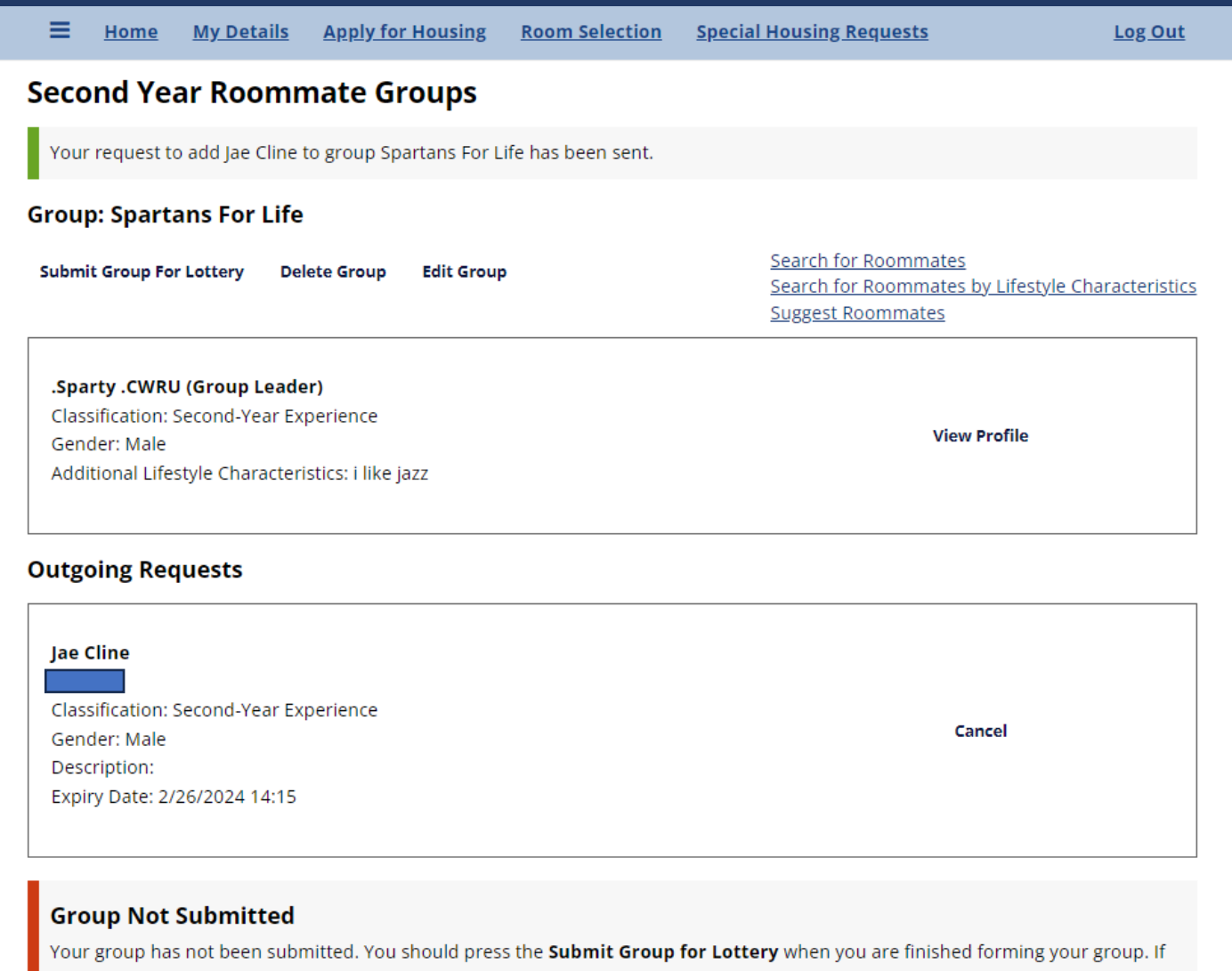

you press the button below, you'll be returned to this page.

Save & Continue

Under Room Selection, you will see this request and can choose to accept or decline the request. You will have three (3) days to decide before the request expires and is remove from your account.

## Second Year Roommate Groups Not In a Group You are not a member of any roommate groups. Join Group **Create Group** Search for Roommates Search for Roommates by Lifestyle Characteristics Suggest Roommates Incoming Requests **Spartans For Life** Accept Leader: .Sparty .CWRU Members: .Sparty .CWRU Decline Expiry Date: 2/26/2024 14:15 Not the Group Leader

You must be the leader of your group in order to submit this group or continue the room lottery process. If you press the button below, you will be returned to this page.

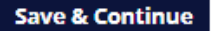

CWRU University Housing

From this page, you as the group leader can choose to remove the roommate from your group or make them the group leader.

| CASE WESTERN RESERVE                                                                                                    |                |                                                                                                 |                       |
|----------------------------------------------------------------------------------------------------|----------------|-------------------------------------------------------------------------------------------------|-----------------------|
| Home My Details Apply for Housing                                                                                                    | Room Selection | Special Housing Requests                                                                        | Log Out               |
| e <b>cond Year Roommate Groups</b><br>roup: Spartans For Life                                                                                      |                |                                                                                                 |                       |
| Your group is full                                                                                                    |                |                                                                                                 |                       |
| ubmit Group For Lottery Delete Group Edit Group                                                                                                    |                | <u>Search for Roommates</u><br><u>Search for Roommates by Lifes</u><br><u>Suggest Roommates</u> | style Characteristics |
| <b>.Sparty .CWRU (Group Leader)</b><br>Classification: Second-Year Experience<br>Gender: Male<br>Additional Lifestyle Characteristics: i like jazz |                | View Profile                                                                                    | ≁                     |
|                                                                                                    |                | Remove Roomm                                                                                    | ate                   |
| Jae Cline<br>Classification: Second-Year Experience                                                                                                |                | Make Leader                                                                                     | <b>~</b>              |
| Gender: Male<br>Additional Lifestyle Characteristics:                                                                                              |                | Send Message                                                                                    | 2                     |
|                                                                                                    |                | View Profile                                                                                    |                       |

When you are finished creating your group, click "Submit Group for Lottery". Your group is now entered to participate in the lottery.

The next step will be to choose your suite/apartment and assign bedrooms, when it is your lottery time. Information will be sent out on how the lottery works closer to the start of lottery.

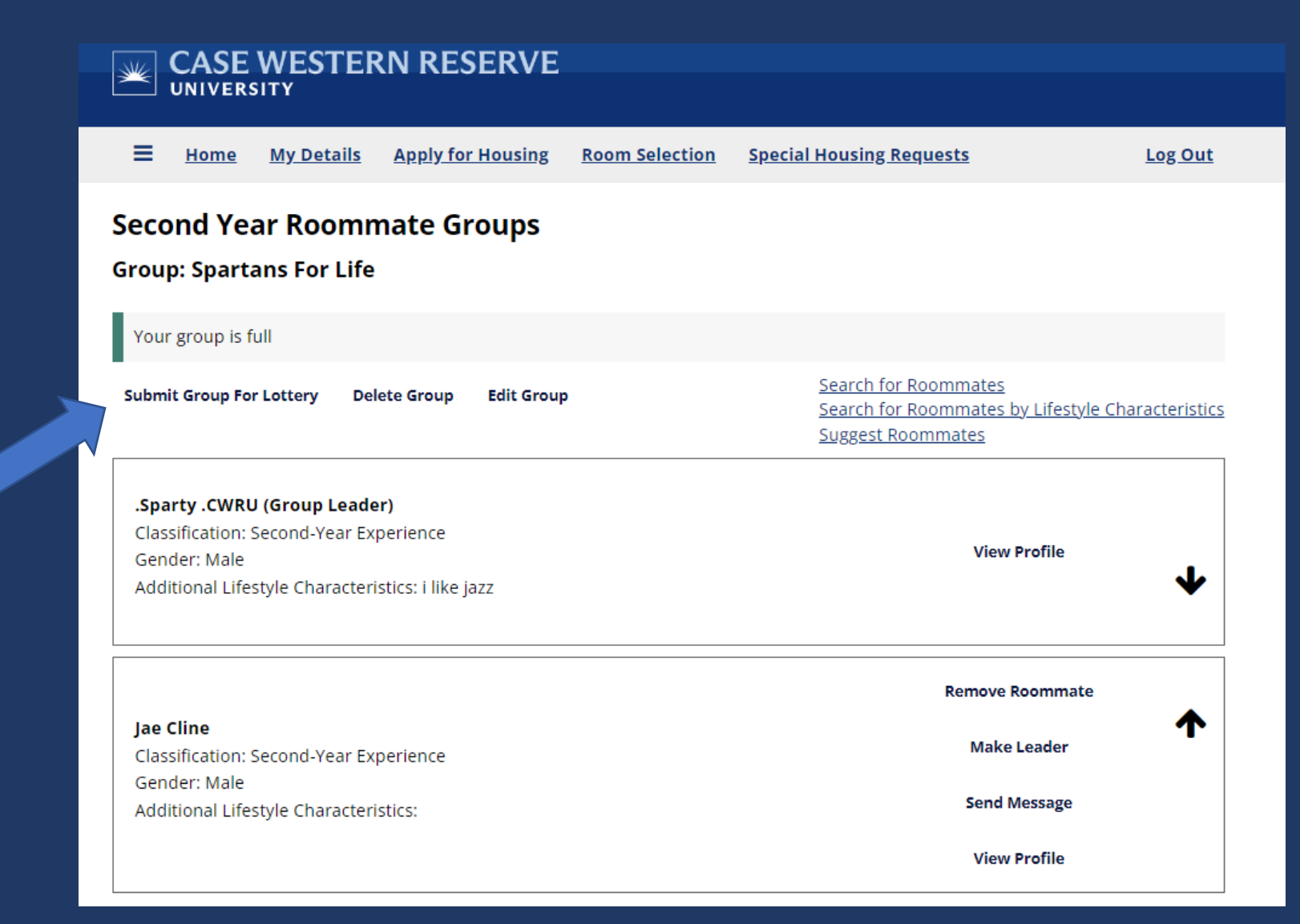

If you need to make a change to your group, you can click on "Edit Group" or "Delete Group".

Delete group will cancel that group so you can create a new group.

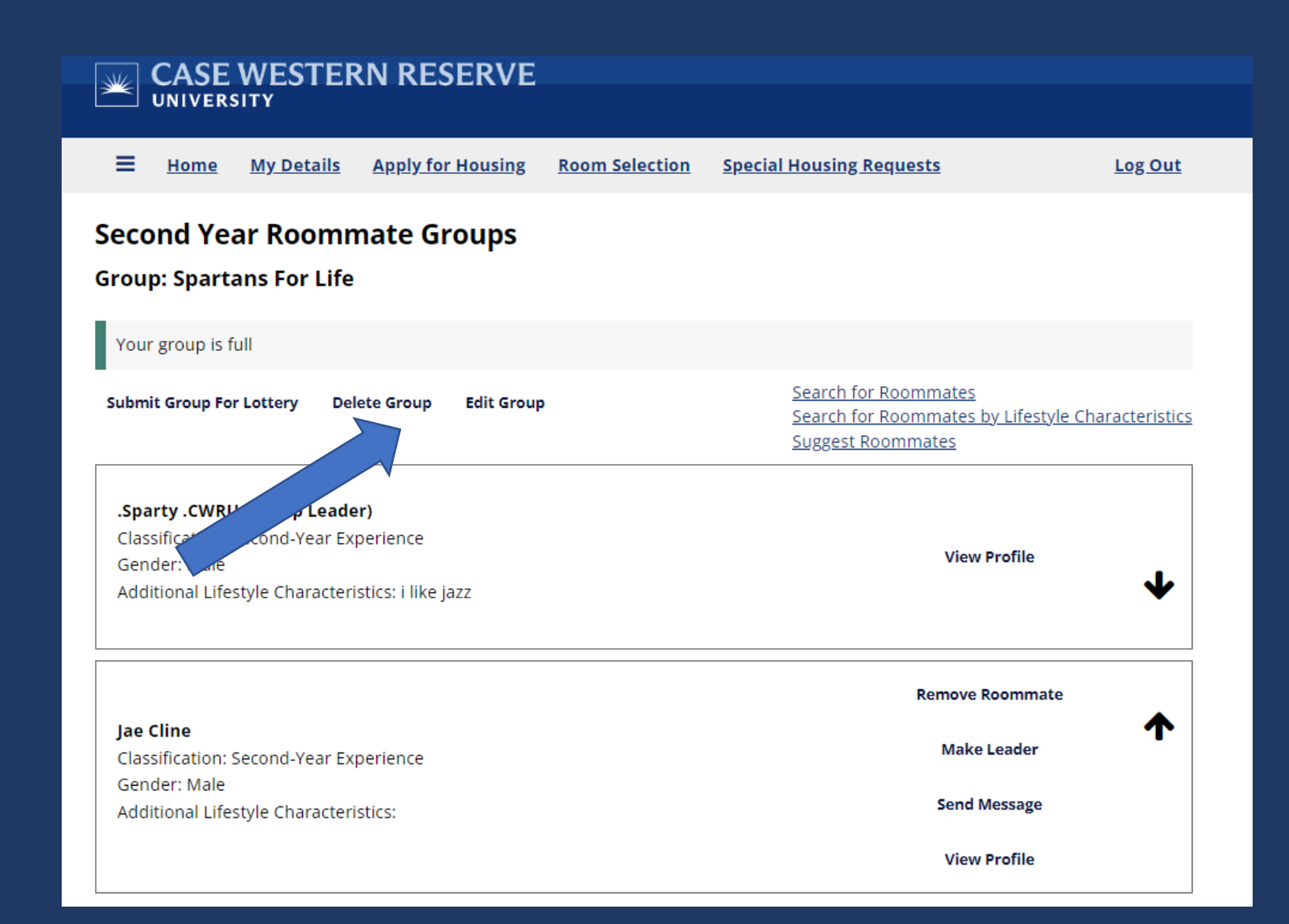

Closer to start of the Room Lottery, we will send out another tutorial on how the room lottery process works.

All of the room selection details are on-line at: <u>http://Case.edu/housing/selection</u> Please review to understand how the process works.

**Questions?** 

Contact us at: housing@case.edu 216-368-3780